1. Borra toda la información que tenga Windows sobre eduroam

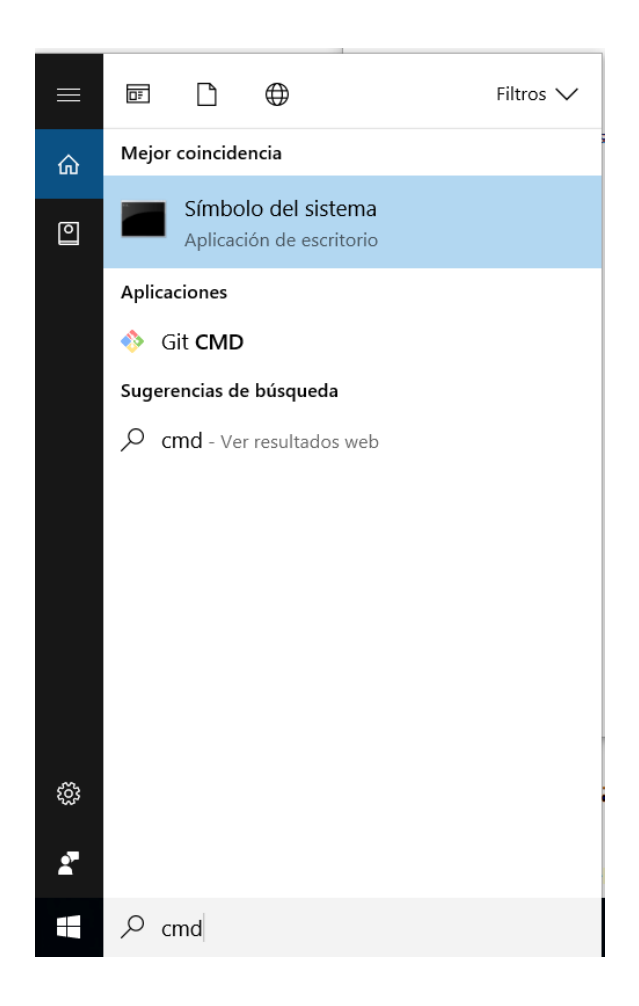

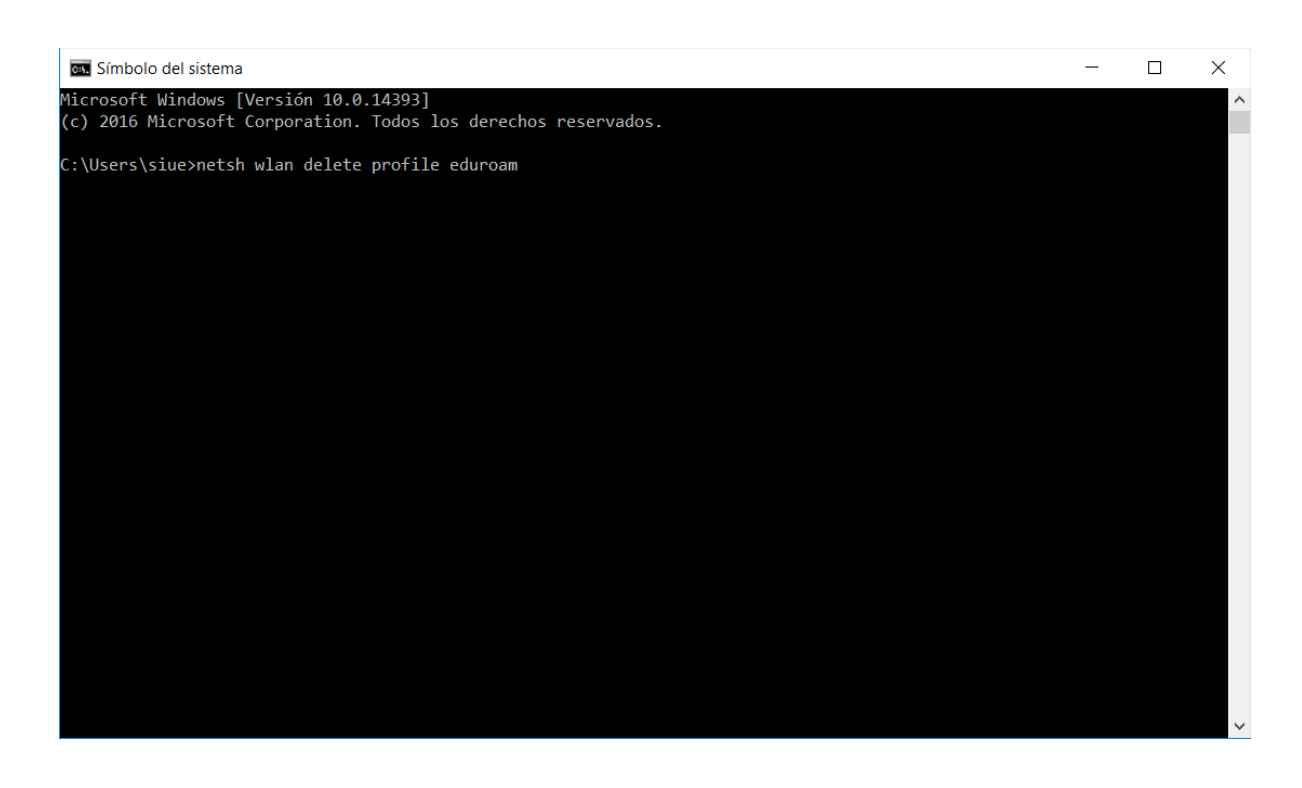

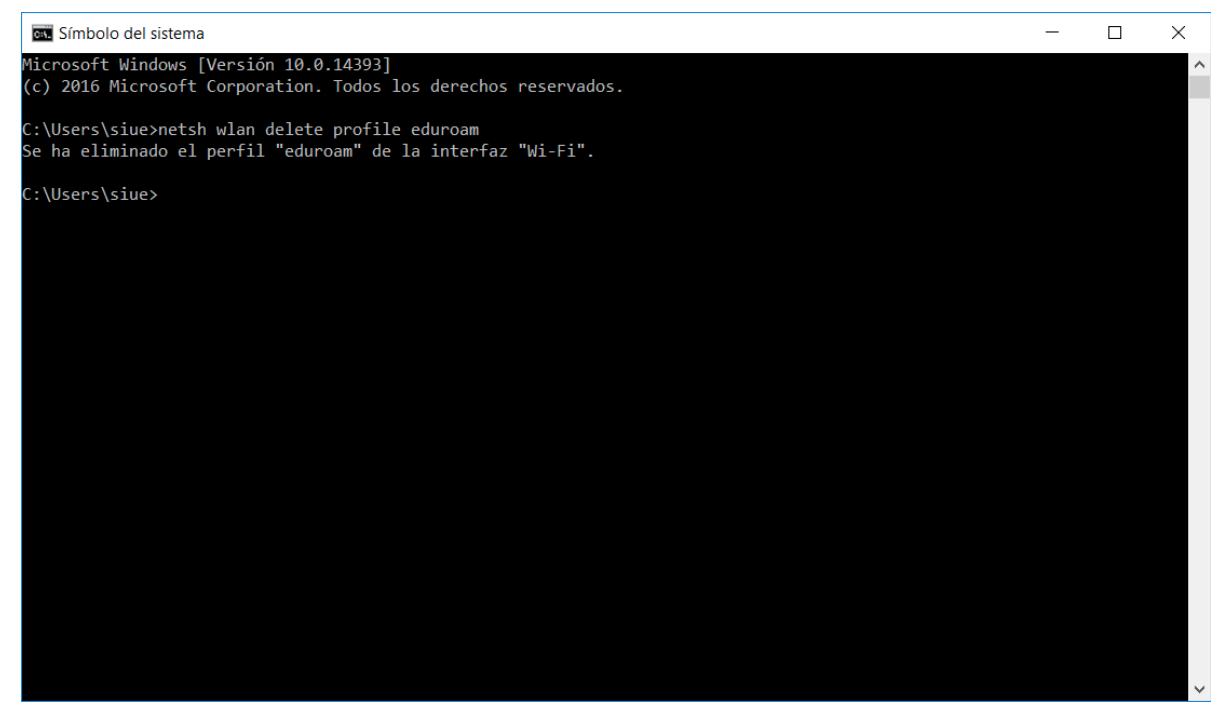

#### 2. Configura eduroam:

 Puedes hacerlo de forma automática descargando y ejecutando el instalador de aquí --> <u>https://cat.eduroam.org/?idp=91</u>

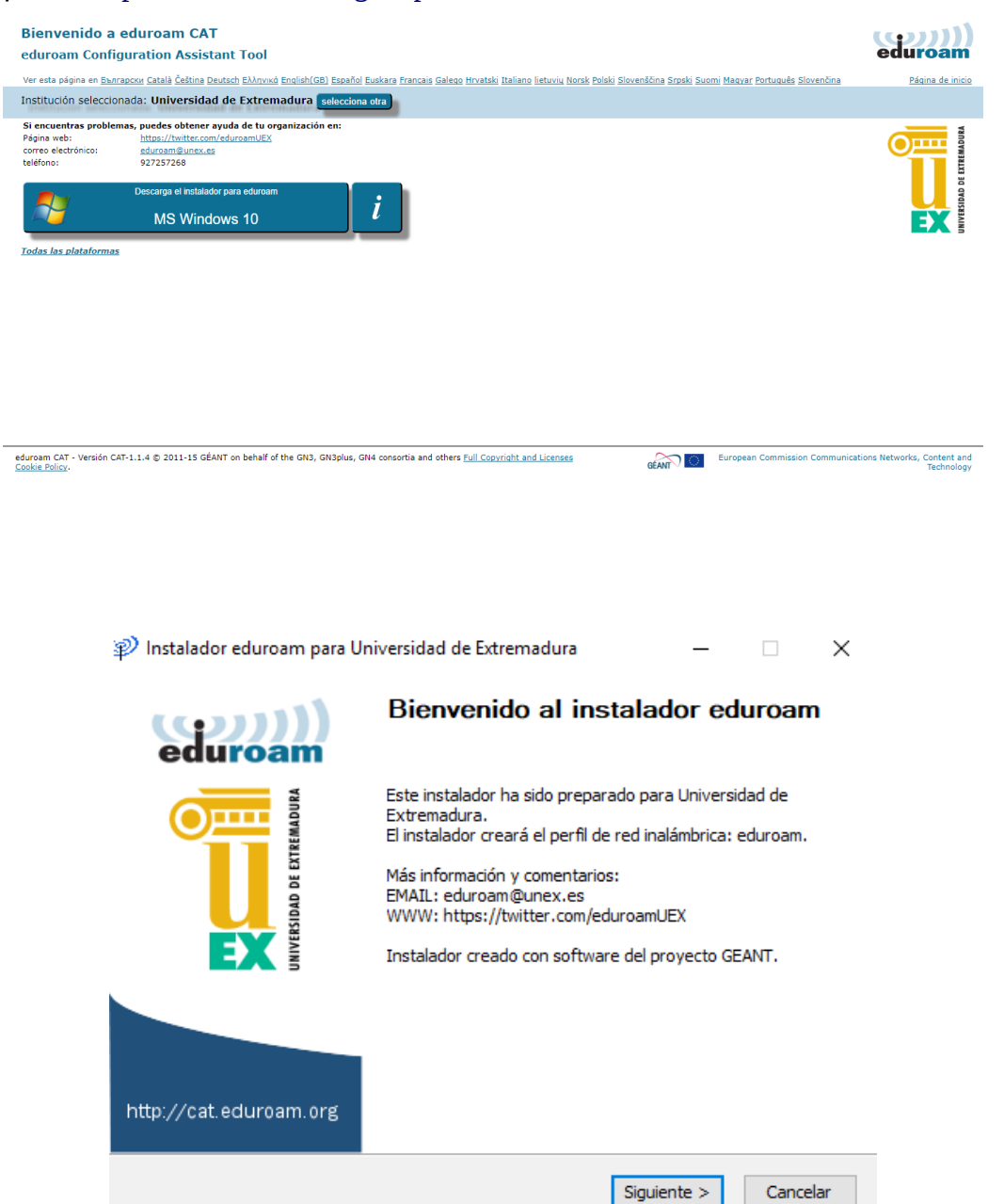

| nstalador eduroa        | 😰 Instalador eduroam para Universidad de Extremadura $ \Box$ $	imes$ |  |         |     | ×                 |                  |
|-------------------------|----------------------------------------------------------------------|--|---------|-----|-------------------|------------------|
| Credenciales del u      | Isuario                                                              |  |         | edi | <b>))</b><br>uroa | <b>)))</b><br>am |
|                         |                                                                      |  |         |     |                   |                  |
| Usuario:                | IDUEX@unex.es                                                        |  |         |     |                   |                  |
| Contraseña:             | PINWEB                                                               |  |         |     |                   |                  |
| Repetir<br>contraseña:  | PINWEB                                                               |  |         |     |                   |                  |
|                         |                                                                      |  |         |     |                   |                  |
|                         |                                                                      |  |         |     |                   |                  |
|                         |                                                                      |  |         |     |                   |                  |
| Nullsoft Install System | v3.0                                                                 |  |         |     |                   |                  |
|                         |                                                                      |  | Instala | r   | Cance             | lar              |

 Puedes hacerlo de forma manual: Panel de Control -> Redes e Internet -> Centro de redes y recursos compartidos -> Configurar una nueva conexión o red

| Sentro de redes y recursos compa                    | ntidos                                                                 |                                                    |     | - C                       | ]    | × |
|-----------------------------------------------------|------------------------------------------------------------------------|----------------------------------------------------|-----|---------------------------|------|---|
| ← 🚽 → 🛧 🙀 > Panel de co                             | ontrol > Redes e Internet > Centro de redes y recurso                  | s compartidos                                      | ~ Ū | Buscar en el Panel de con | trol | Q |
| Ventana principal del Panel de                      | Ver información básica de la red y confi                               | igurar conexiones                                  |     |                           |      |   |
| control                                             | Ver las redes activas                                                  |                                                    |     |                           |      |   |
| Cambiar configuración del<br>adaptador              | eduroam                                                                | Tipo de acceso: Internet                           |     |                           |      |   |
| Cambiar configuración de uso<br>compartido avanzado | Red pública                                                            | Conexiones: Mi-Fi (eduroam)                        |     |                           |      |   |
|                                                     | Cambiar la configuración de red                                        |                                                    |     |                           |      |   |
|                                                     | Configurar una nueva conexión o red                                    |                                                    |     |                           |      |   |
|                                                     | Configurar una conexión de banda ancha<br>enrutador o punto de acceso. | , de acceso telefónico o VPN; o bien configurar un |     |                           |      |   |
|                                                     | Solucionar problemas                                                   |                                                    |     |                           |      |   |
|                                                     | Diagnosticar y reparar problemas de red                                | u obtener información de solución de problemas.    |     |                           |      |   |
|                                                     |                                                                        |                                                    |     |                           |      |   |
|                                                     |                                                                        |                                                    |     |                           |      |   |
|                                                     |                                                                        |                                                    |     |                           |      |   |
|                                                     |                                                                        |                                                    |     |                           |      |   |
| Vea también                                         |                                                                        |                                                    |     |                           |      |   |
| Firewall de Windows                                 |                                                                        |                                                    |     |                           |      |   |
| Grupo Hogar                                         |                                                                        |                                                    |     |                           |      |   |
| Infrarrojos                                         |                                                                        |                                                    |     |                           |      |   |
| Opciones de Internet                                |                                                                        |                                                    |     |                           |      |   |

|              | -                                                                                                    |       | ×    |
|--------------|----------------------------------------------------------------------------------------------------|-------|------|
| $\leftarrow$ | 🖤 Configurar una conexión o red                                                                                |       |      |
|              |                                                                                                    |       |      |
|              | Elegir una opción de conexión                                                                                  |       |      |
|              |                                                                                                    |       |      |
|              | Conectarse a Internet<br>Configurar conexión a Internet de banda ancha o de acceso telefónico.                 |       |      |
|              | <b>Configurar una nueva red</b><br>Configura un enrutador o un punto de acceso nuevos.                         |       |      |
|              | Conectarse manualmente a una red inalámbrica<br>Conéctese a una red oculta o cree un nuevo perfil inalámbrico. |       |      |
|              | Conectarse a un área de trabajo<br>Configurar una conexión de acceso telefónico o VPN a su área de trabajo     | ).    |      |
|              |                                                                                                    |       |      |
|              |                                                                                                    |       |      |
|              | Siguiente                                                                                                    | Cance | elar |

|   |                         |                                       |                   | _       |         | ×  |
|---|-------------------------|---------------------------------------|-------------------|---------|---------|----|
| ← | 🔮 Conectarse manualmer  | nte a una red inalámbrica             |                   |         |         |    |
|   |                         |                                       |                   |         |         |    |
|   | Escriba la informació   | on de la red inalámbrica              | que desea ag      | regar.  |         |    |
|   |                         | · · · · · · · · · · · · · · · · · · · |                   |         |         |    |
|   | Nombre de la red:       | eduroam                               |                   |         |         |    |
|   | Tipo de seguridad:      | WPA2-Enterprise ~                     |                   |         |         |    |
|   | Tipo de cifrado:        | AEC                                   |                   |         |         |    |
|   | npo de cinador          | AED V                                 |                   |         |         |    |
|   | Clave de seguridad:     |                                       | Ocultar cara      | octeres |         |    |
|   | 🗹 Iniciar esta conexión | n automáticamente                     |                   |         |         |    |
|   | Conectarse aunque       | la red no difunda su nombre           |                   |         |         |    |
|   | Advertencia: esta op    | oción podría poner en riesgo la       | privacidad del eq | uipo.   |         |    |
|   |                         |                                       |                   |         |         |    |
|   |                         |                                       |                   |         |         |    |
|   |                         |                                       | Siguien           | te      | Cancela | ar |

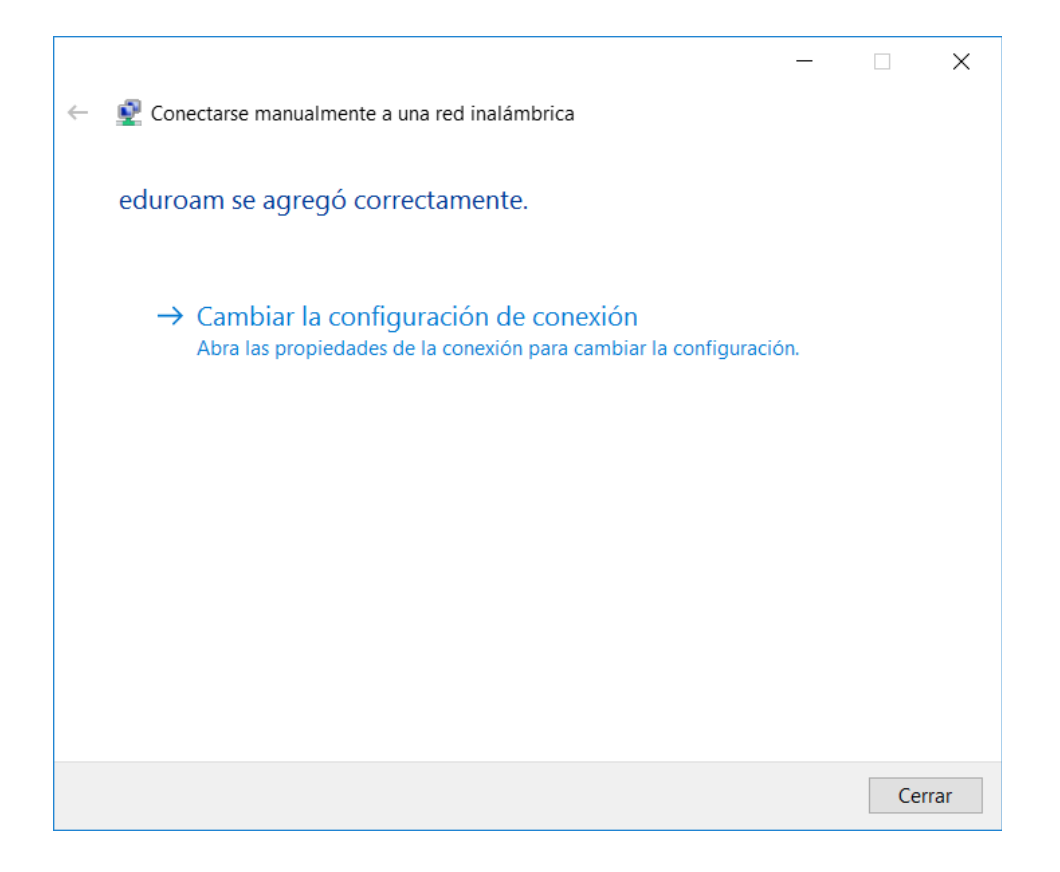

## Pestaña Seguridad -> Método de autenticación: EAP-TTLS -> Configuración

| Propiedad                                                                | des de la re             | d inalámbrica e  | duroam           |        | ×  |
|--------------------------------------------------------------------------|--------------------------|------------------|------------------|--------|----|
| Conexión                                                                 | Seguridad                |                  |                  |        |    |
|                                                                          |                          |                  |                  |        |    |
| Nombre                                                                   | :                        | eduroam          |                  |        |    |
| SSID:                                                                    |                          | eduroam          |                  |        |    |
| Tipo de                                                                  | red:                     | Punto de acceso  |                  |        |    |
| Disponit                                                                 | oilidad de               | Todos los usuari | ios              |        |    |
| Cone<br>del a                                                            | ectarse autor<br>alcance | náticamente cuan | do esta red esté | dentro |    |
| Buscar otras redes inalámbricas mientras se esté conectado a<br>esta red |                          |                  |                  |        |    |
| Conectarse aunque la red no difunda su nombre (SSID)                     |                          |                  |                  |        |    |
|                                                                          |                          |                  |                  |        |    |
|                                                                          |                          |                  |                  |        |    |
|                                                                          |                          |                  |                  |        |    |
|                                                                          |                          |                  |                  |        |    |
|                                                                          |                          |                  |                  |        |    |
|                                                                          |                          |                  |                  |        |    |
|                                                                          |                          |                  |                  |        |    |
|                                                                          |                          |                  |                  |        |    |
|                                                                          |                          |                  |                  |        |    |
|                                                                          |                          |                  |                  |        |    |
|                                                                          |                          |                  | Aceptar          | Cancel | ar |

| Propiedades de la red inalámbrica eduroam |                             |                        |      |
|-------------------------------------------|-----------------------------|------------------------|------|
| Conexión Seguridad                        |                             |                        |      |
|                                           |                             |                        |      |
| Tipo de <u>s</u> eguridad:                | WPA2-Enterprise             | $\sim$                 |      |
| <u>T</u> ipo de cifrado:                  | AES                         | $\sim$                 |      |
|                                           |                             |                        |      |
|                                           |                             |                        |      |
| Elija un método de autent                 | icación de red:             |                        |      |
| Microsoft: EAP-TTLS                       | $\sim$                      | Confi <u>gu</u> ración |      |
| Recordar mis credenc                      | iales para esta con<br>sión | exión                  |      |
|                                           | 51011                       |                        |      |
|                                           |                             |                        |      |
|                                           |                             |                        |      |
| Configuración avanad                      | -                           |                        |      |
| Configuración avanzad                     | a                           |                        |      |
|                                           |                             |                        |      |
|                                           |                             |                        |      |
|                                           |                             |                        |      |
|                                           | Ac                          | eptar Cance            | elar |

## Establece las siguientes propiedades TTLS y pulsa aceptar:

| Propiedades de TTLS                                                                                                    | $\times$ |
|----------------------------------------------------------------------------------------------------|----------|
| Habilitar privacidad de identidad                                                                                                    |          |
| anonymous                                                                                                    |          |
| Validación de certificado de servidor                                                                                                    | _        |
| C <u>o</u> nectarse a estos servidores:                                                                                                    |          |
| radiuscc.unex.es radiusba.unex.es                                                                                                    |          |
| Entidades de <u>c</u> ertificación raíz de confianza:                                                                                                    | _        |
| Class 3 Public Primary Certification Authority                                                                                                    |          |
| COMODO RSA Certification Authority                                                                                                    |          |
| DigiCert Assured ID Root CA                                                                                                    |          |
|                                                                                                    | ,        |
| I I Didicent High Assurance EV Root CA                                                                                                    |          |
| No avisar al usuario si no se <u>p</u> uede autorizar el servidor     Autenticación del cliente     Seleccione un método que <u>n</u> o sea EAP para la autenticación |          |
| Contraseña no cifrada (PAP) v                                                                                                    |          |
| Usar automáticamente mi nombre de cuenta y contraseña de<br><u>W</u> indows (y dominio si lo hay)                                                                     |          |
| ⊖ Seleccione un método <u>E</u> AP para la autenticación                                                                                                    |          |
| Microsoft Tarjeta inteligente u otro certificado $\qquad \qquad \lor$                                                                                                 |          |
| Configurar                                                                                                    |          |
| Aceptar Cancela                                                                                                    | r        |

En propiedades de la red inalámbrica eduroam, selecciona "Configuración avanzada". En "Configuración de 802.1X" selecciona "Autenticación de usuarios" y pulsa "Guardar credenciales".

| Configuración avanzada X                                                                |  |  |  |  |
|-----------------------------------------------------------------------------------------|--|--|--|--|
| Configuración de 802.1X Configuración de 802.11                                         |  |  |  |  |
| Especificar modo de autenticación:                                                      |  |  |  |  |
| Autenticación de usuarios $\sim$ Guardar credenciales                                   |  |  |  |  |
| Eliminar credenciales de todos los usuarios                                             |  |  |  |  |
| Habilitar inicio de sesión único en esta red                                            |  |  |  |  |
| Realizar inmediatamente antes de que el usuario<br>inicie sesión                        |  |  |  |  |
| <ul> <li>Realizar inmediatamente después de que el usuario<br/>inicie sesión</li> </ul> |  |  |  |  |
| Retraso máximo (segundos): 10                                                           |  |  |  |  |
| Permitir cuadros de diálogo adicionales durante el<br>inicio de sesión único            |  |  |  |  |
| Esta red usa LAN virtuales separadas para la<br>autenticación de usuarios y equipos     |  |  |  |  |
|                                                                                         |  |  |  |  |
|                                                                                         |  |  |  |  |
|                                                                                         |  |  |  |  |
|                                                                                         |  |  |  |  |
| Aceptar Cancelar                                                                        |  |  |  |  |

Recuerda que los datos para la autenticación en el acceso a la red son: <u>IDUEX@unex.es</u> / PINWEB

| Seguridad de Windows X                                                                                                    |          |  |  |  |
|----------------------------------------------------------------------------------------------------|----------|--|--|--|
| Guardar credenciales                                                                                                    |          |  |  |  |
| Guardar las credenciales permite que el equipo se conecte a<br>la red sin tener iniciada una sesión (por ejemplo, para<br>descargar actualizaciones). |          |  |  |  |
| PINWEB                                                                                                    | <u></u>  |  |  |  |
| Aceptar                                                                                                    | Cancelar |  |  |  |
|                                                                                                    |          |  |  |  |

Acepta y ve cerrando todo.